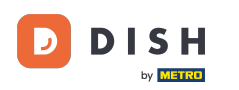

i

Bienvenido a la página principal de dish.co. En este tutorial, le mostramos cómo acceder a la base de conocimientos de dish.co.

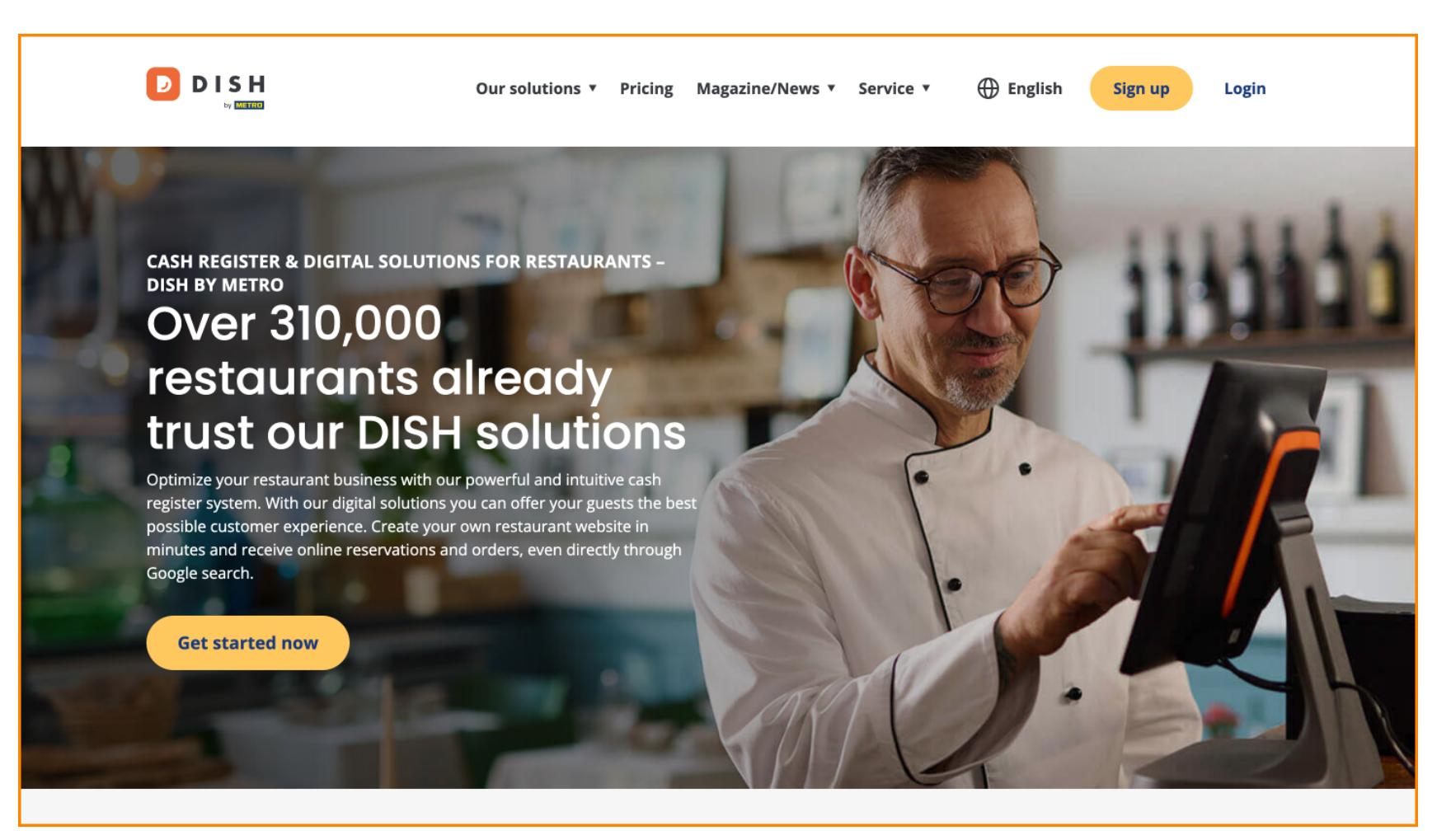

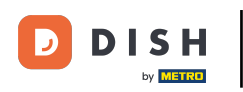

Primero, pase el cursor sobre Revista/Noticias.

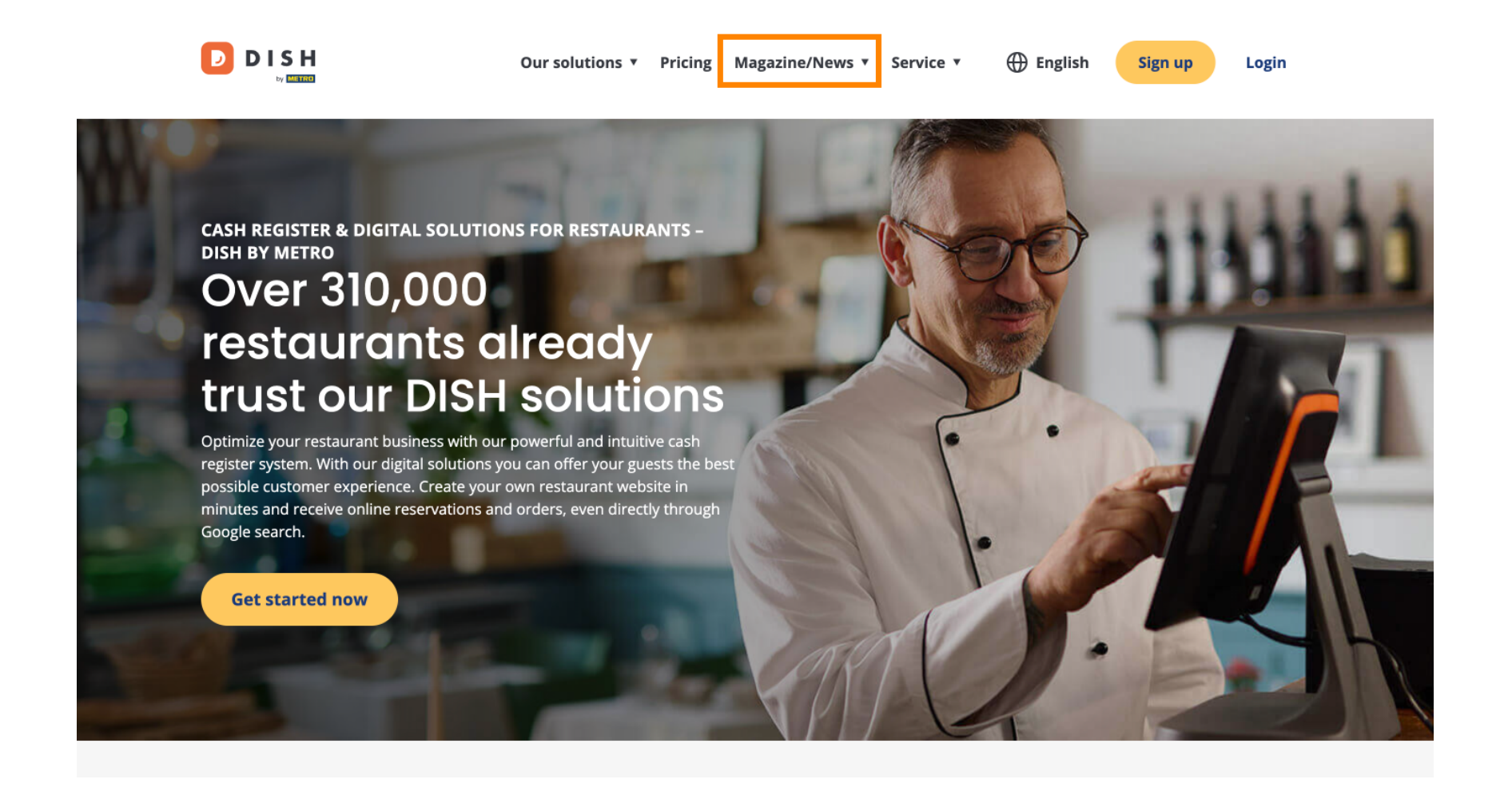

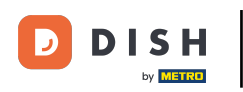

Luego seleccione Blog de las opciones.

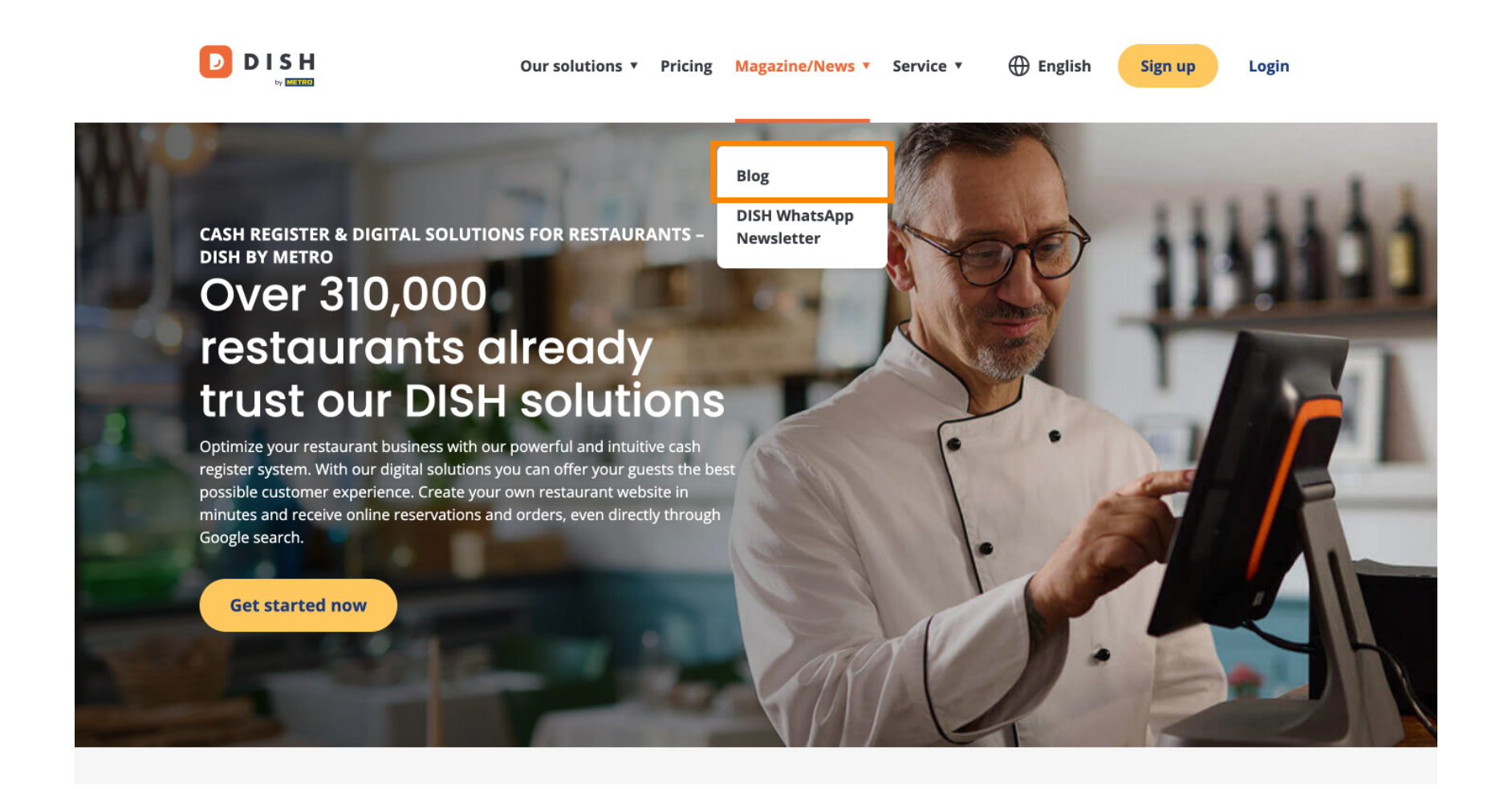

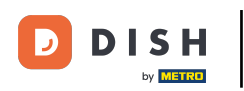

Has sido redirigido a la base de conocimientos de dish.co. Desplázate hacia abajo para ver los artículos recientes.

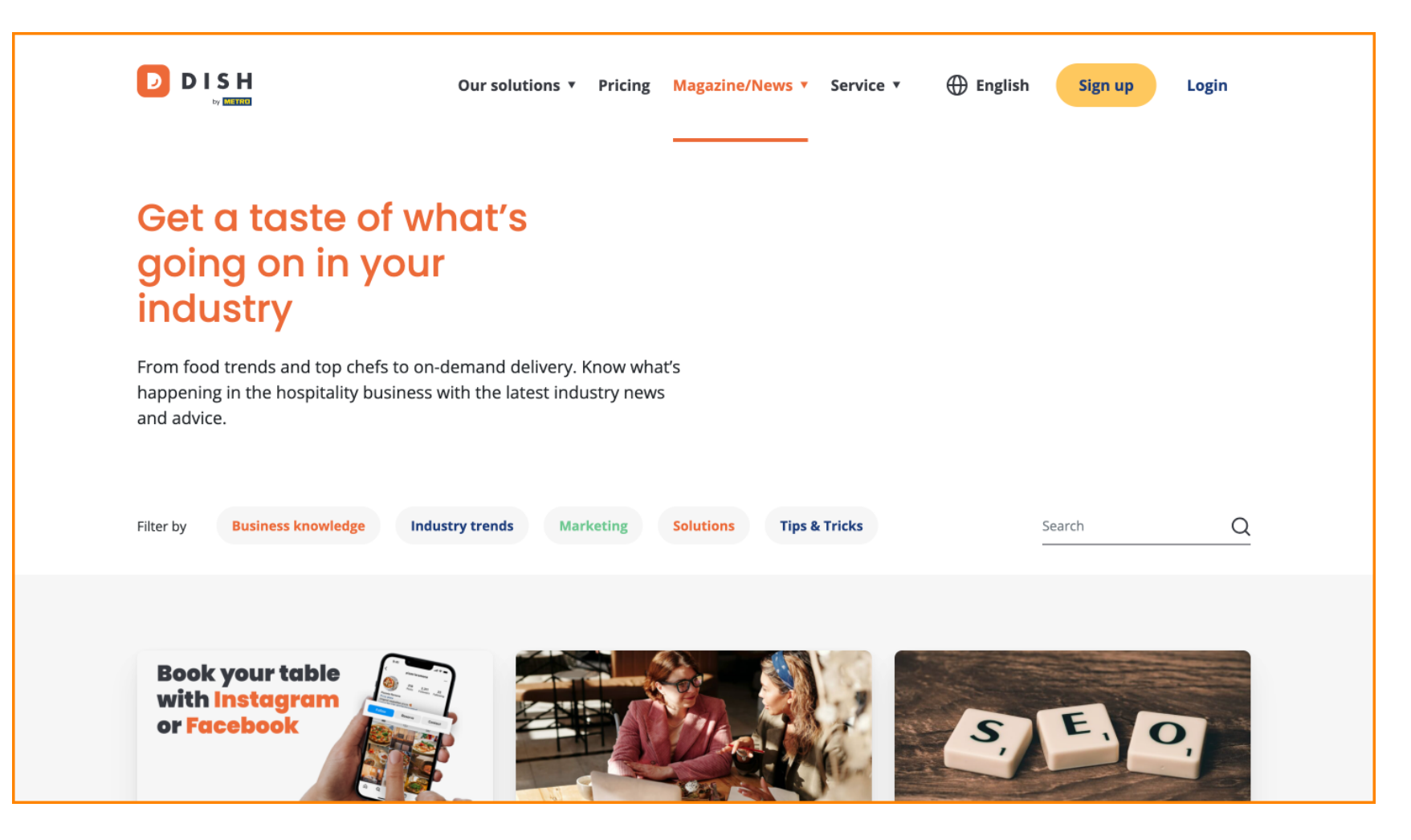

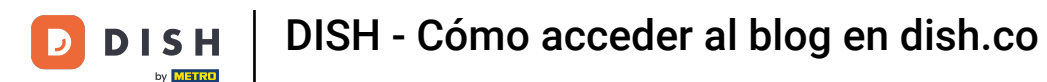

Puedes filtrar artículos por categoría. Simplemente haz clic en la categoría que desees filtrar.

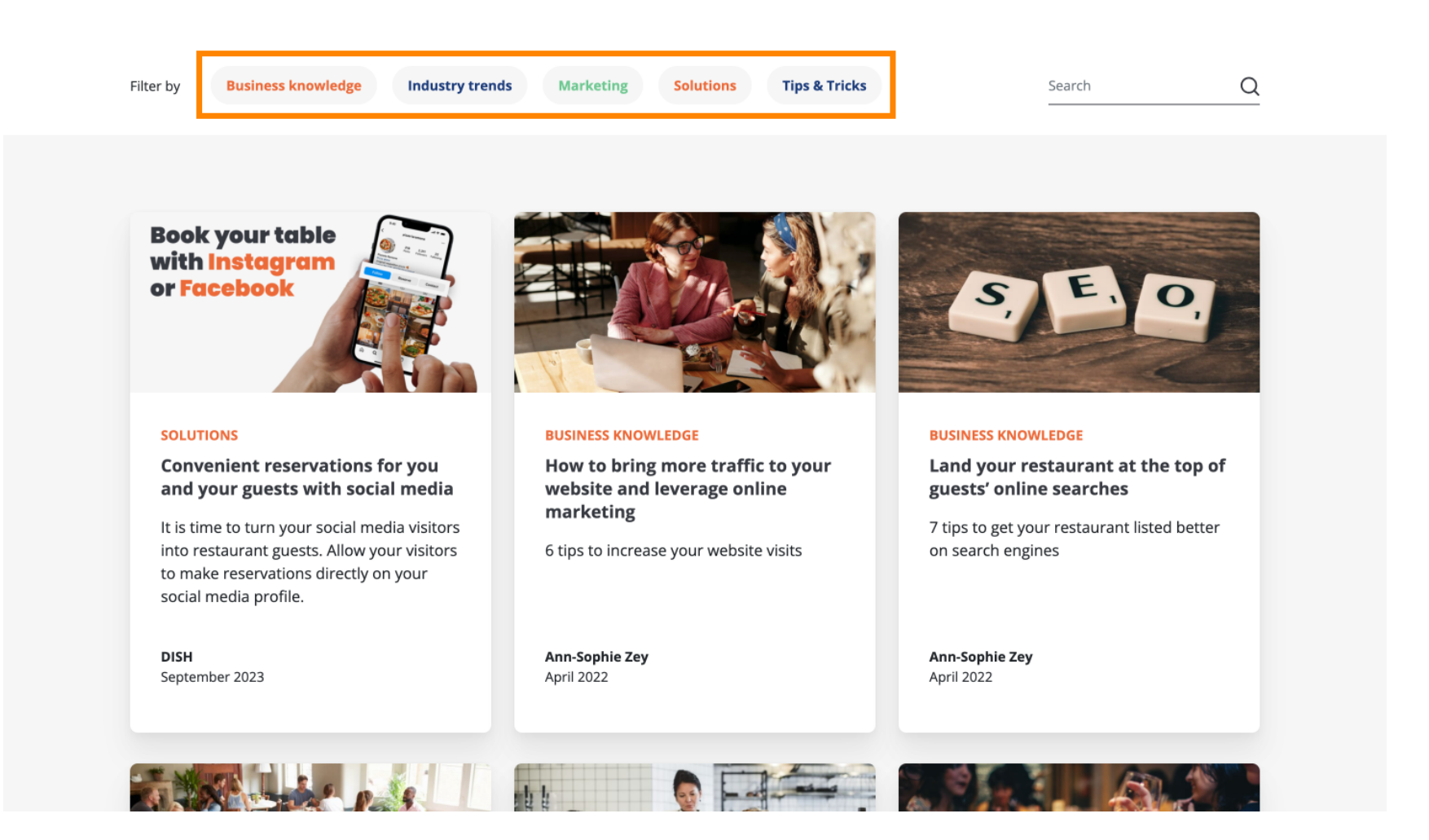

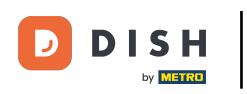

• Y si buscas un artículo específico, puedes utilizar la función de búsqueda .

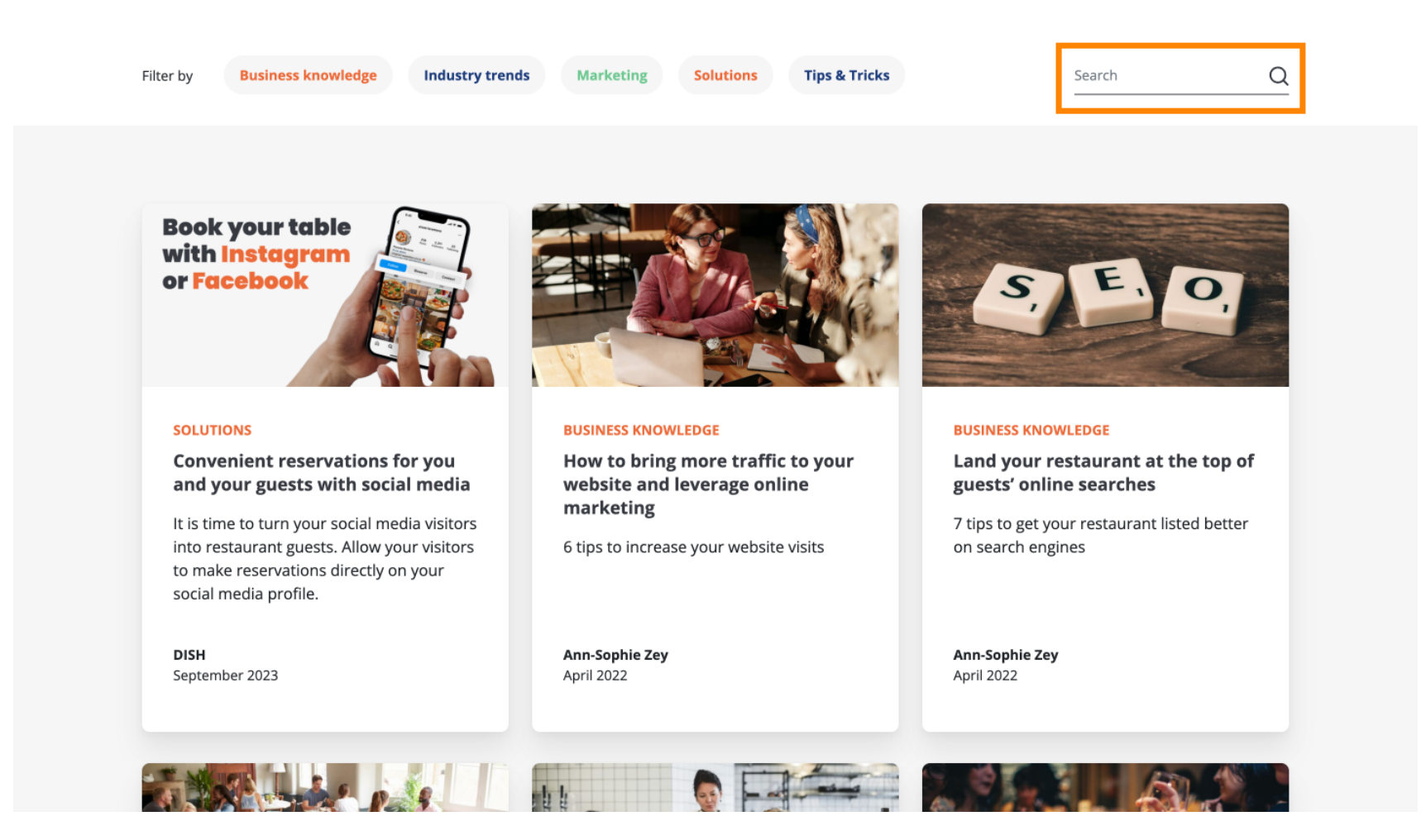

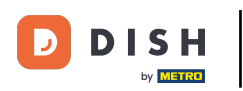

Para navegar por las páginas utilice la barra de navegación en la parte inferior.

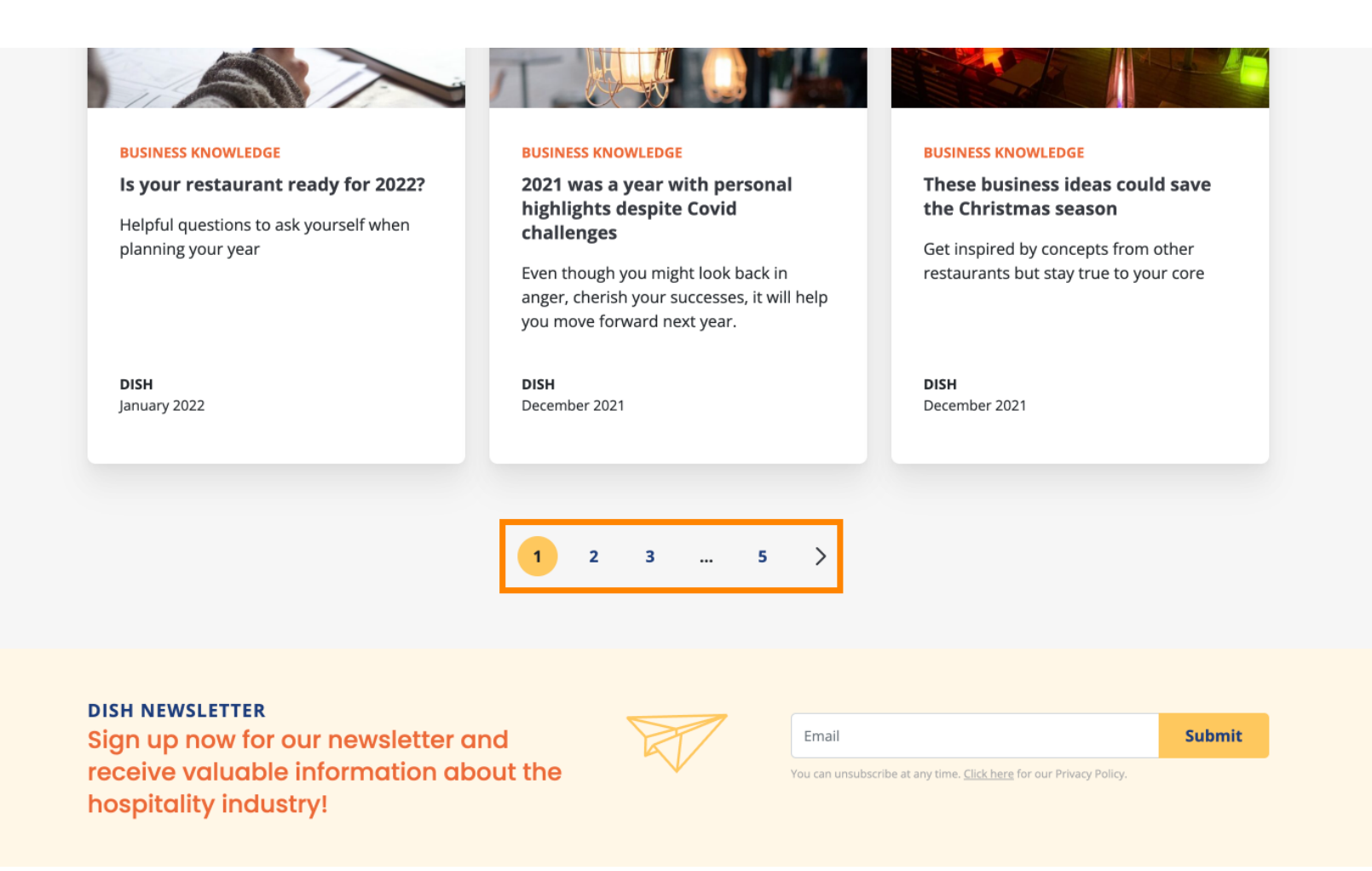

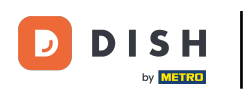

Listo. Completaste el tutorial y ahora sabes cómo acceder a la base de conocimientos de dish.co.

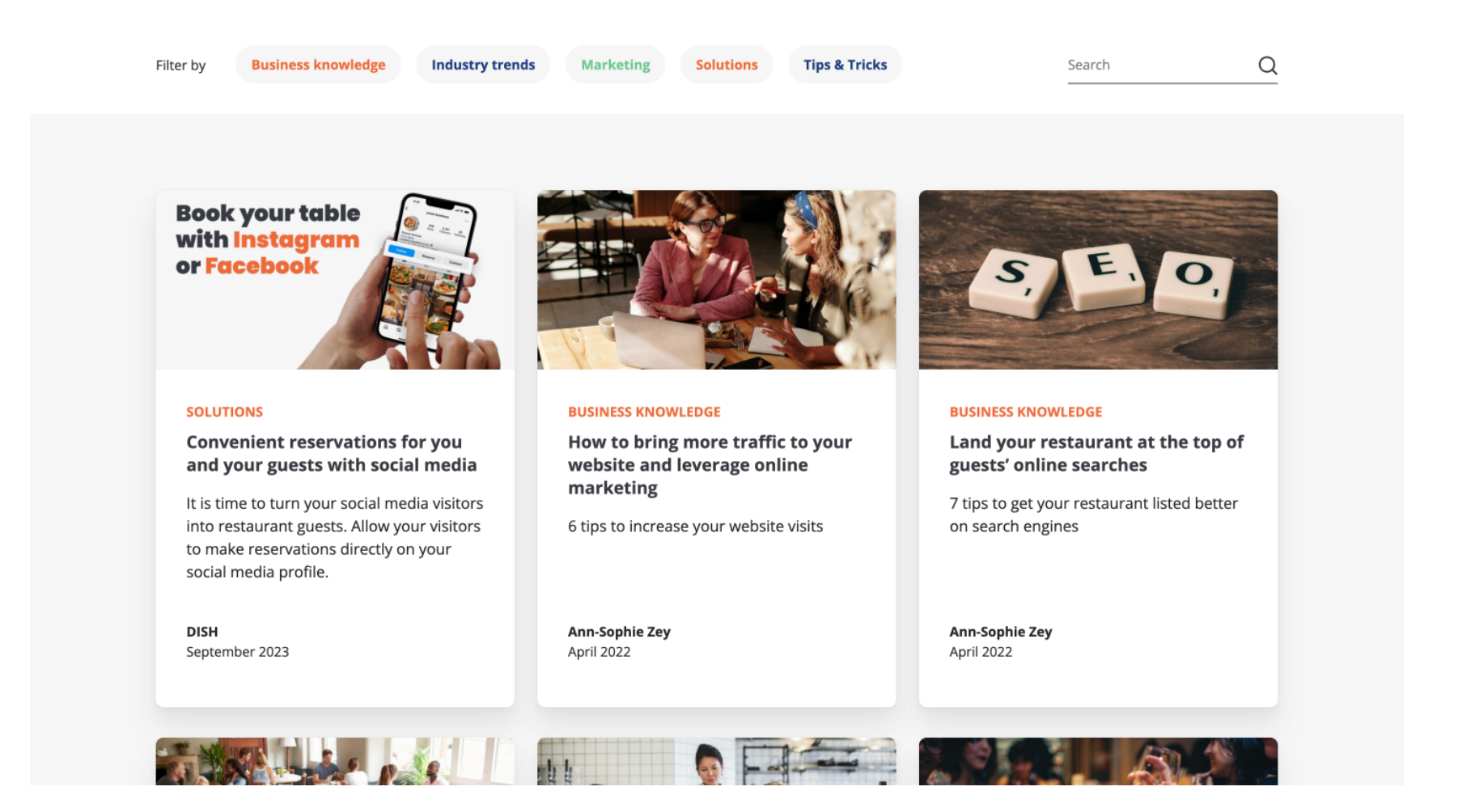

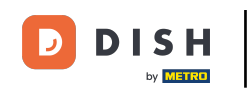

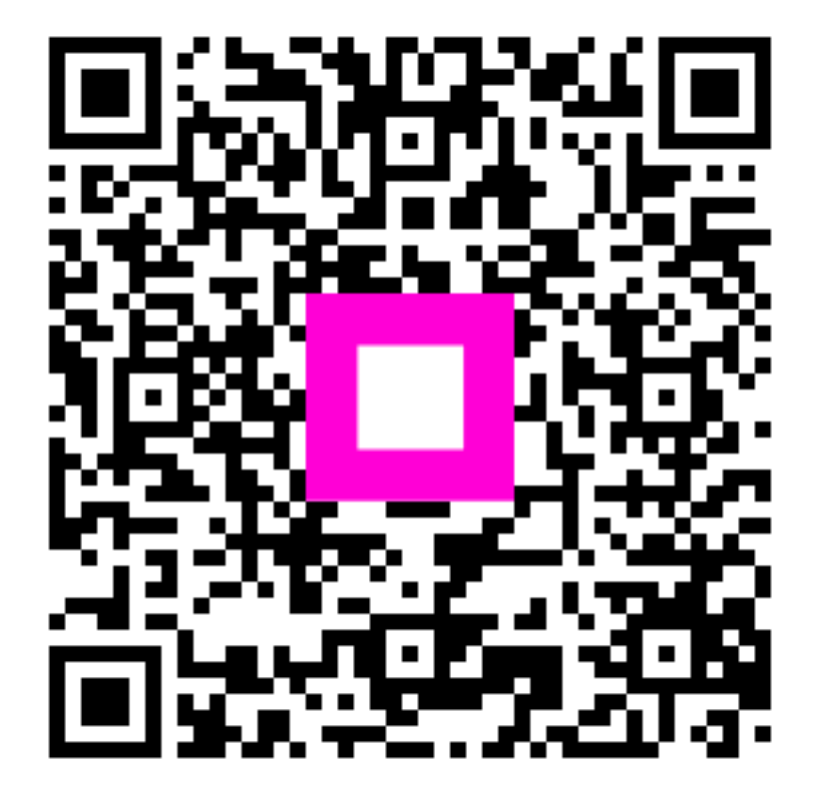

Escanee para ir al reproductor interactivo